## ИНСТРУКЦИЯ по установке и настройке

## модуля «Чек-онлайн»

## Установка модуля

Модуль передает данные для отправки электронного чека покупателю, который предназначен только для безналичного расчета! Частичные возвраты производятся в личном кабинете «Чек-онлайн». Модуль скачивается в архиве, распаковывать его не нужно.

Зайдите в панель администратора PrestaShop и откройте раздел «Модули/Модули и сервисы»:

| PrestaShop                                        | Быстрый доступ - Q - Поиск            |              |                   |        |               |
|---------------------------------------------------|---------------------------------------|--------------|-------------------|--------|---------------|
| Пульт                                             | <sup>пульт</sup><br>Пульт             |              |                   |        |               |
| Заказы<br>Каталог<br>Клиенты<br>Клиентская служба | День <mark>Месяц</mark> Год День-1 Ме | есяц-1 Год-1 |                   |        |               |
| Статистика                                        | <b>О</b> ОБЗОР АКТИВНОСТИ             | 0 0          | L <u>ыі</u> Пульт |        |               |
| улучшения ————                                    | -                                     | 4            | Продажи           | Заказы | Стоимость кор |
| Модули                                            | Модули и Сервисы                      | 1            |                   |        |               |
| Дизайн                                            | Каталог модулей                       | 0            | 472,46 \$ Без НДС | 7      | 67,49 \$ 5t   |
| Доставка                                          | за последние 30 минут                 | U            |                   |        |               |
| Оплата                                            |                                       | _            | 250               |        |               |
| Интернационализация                               | о на рассмотрении                     |              |                   |        |               |

Затем загрузите модуль. Для этого правом верхнем углу нажимаете «Загрузить модуль»

| 1                          |                                                                                                    | A                                                                                                    |
|----------------------------|----------------------------------------------------------------------------------------------------|----------------------------------------------------------------------------------------------------|
| PrestaShop                 | Быстрый доступ 👻 🔍                                                                                             | 형 Режим отладки Starrys 🏴 부 🏩                                                                                                    |
| Пульт                      | Выбор модуля                                                                                                   | • ПОДКЛЮЧИТЬСЯ К МАГАЗИНУ РАСШИРЕНИЙ                                                                                                    |
| продажа ————               | Выбор Установленные модули Уведомления                                                                         | TOWOID                                                                                                    |
|                            |                                                                                                    |                                                                                                    |
|                            |                                                                                                    | 0 70457                                                                                                    |
|                            |                                                                                                    | Categories                                                                                                    |
| Клиентская служба          |                                                                                                    |                                                                                                    |
|                            |                                                                                                    |                                                                                                    |
| улучшения ———              | 147 доступно модулей и услуг: 147 💽                                                                            | - Сортировка по - 🗸                                                                                                    |
| Модули                     |                                                                                                    |                                                                                                    |
| Дизайн                     |                                                                                                    | -                                                                                                    |
|                            |                                                                                                    | e                                                                                                    |
|                            |                                                                                                    |                                                                                                    |
|                            | NS8 - Complete Storefront Protection                                                                           | PayGreen                                                                                                    |
| НАСТРОИТЬ ————             | v1.1.93 - ot PrestaShop Partners                                                                               | v2.1.2 - or PrestaShop Partners                                                                                                    |
| Параметры магазина         | Protect your store from the three big revenue killers:<br>order fraud, advertising fraud, and poor performance | PayGreen allows you to simply accept credit card                                                                                                    |
| Расширенные параметры      | order mada, advertaining mada, and poor performance                                                            | without bank contract)                                                                                                    |
|                            | Подробнее                                                                                                    | Подробнее                                                                                                    |
| ≣                          | 🖉 🎾 Official Partner                                                                                           | State of the second second sec |
|                            |                                                                                                    |                                                                                                    |
| 200 @ admin_module_catalog | 1202 ms 8.0 MB 💭 4 🕕 1 🧤 3 💄 alekseev@comepay.ru                                                               | u 💼 698 ms. 🚍 1 in 5.60 ms 🖺 0 🛛 👩 2.8.27 🗙                                                                                                    |

Нажимаете кнопку «Выбрать файл», выбираете скаченный ранее архив chekonline.zip

| Загрузить модуль   | $\times$ |
|--------------------|----------|
|                    |          |
| Модуль установлен! |          |
|                    |          |

нажмите кнопку «Настройка».

Настройка соединения с кассой

Далее предполагается, что ранее вы зарегистрировались в онлайн-кабинете Чек-онлайн и выполнили в нем все действия по добавлению

предприятия и регистрации касс, а также сгенерировали и сохранили файлы сертификата и ключа к нему

- Адрес устройства/сервера Если используется автономная касса: В поле "Адрес устройства/сервера FCE" вписать адрес кассы в сети интернет. Адрес должен иметь вид http://xx.xx.xx.xx:4444. Для работы необходимо пробросить в интернет порт кассы 4444. Если используется облачное решение: устройства/сервера "Адрес FCE" В поле вписать адрес https://kkt.chekonline.ru • Идентификатор точки продажи Если с кассой работает один интернет-магазин - поле можно оставить пустым. Если с кассой работает несколько интернет-магазинов - в каждом нужно ввести любую строку, отличную от других магазинов; • Пароль кассира Если вы не меняли Пароль кассира самостоятельно - пароль 1; • Количество документов в смене до автоматического закрытия Максимально допустимое число — 10000; • Пароль к сертификату Если при генерации сертификата пароль не задавался, то поле не заполняется; • Сертификат В поле скопировать всё содержимое файла сертификата; • Приватный ключ
- Приватный ключ
  В поле скопировать всё содержимое файла ключа;
- Система налогообложения
  Указать систему налогообложения;
- НДС на товары Налог на товары;
- НДС на доставку Налог на доставку;
- Статусы прихода Настройка статусов заказов, для которых будут печататься чеки прихода (только безналичный расчет);
- Статусы возврата Настройка статусов заказов, для которых будут печататься чеки возврата (только безналичный расчет).

После заполнения полей формы необходимо сохранить настройки.

Проверить правильность ввода адреса кассы можно нажав на кнопку «Проверить соединение» после сохранения всех настроек.

| Модули / starrys / ҂Настройка<br>Настройка<br>Starrys: Онлайн касса | <b>С</b><br>Назад |
|---------------------------------------------------------------------|-------------------|
| ПРОВЕРИТЬ СОЕДИНЕНИЕ                                                |                   |
| НАСТРОЙКИ ПОДКЛЮЧЕНИЯ К КАССЕ                                       |                   |

После установки модуля, во вкладке «Заказы» появится новый пункт «Чек-онлайн». В этом разделе можно контролировать отправку чеков.

| 😨 PrestaShop      | Быстрый доступ 🖌 🔍                     |  |  |
|-------------------|----------------------------------------|--|--|
| Пульт             | Управление установленными модулями     |  |  |
| продажа ———       | Выбор Установленные модули Уведомления |  |  |
| Заказы            | Заказы                                 |  |  |
| Каталог           | По счетам                              |  |  |
| Клиенты           | Платежные квитанции                    |  |  |
| Клиентская служба | Транспортные накладные                 |  |  |
| Статистика        | Корзины                                |  |  |
| улучшения ————    | Чек-онлайн                             |  |  |
| Модули            |                                        |  |  |